Matching, Change your business

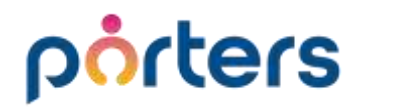

# PORTERS メルマガ配信停止リンクをメルマガ本文に差し込む方法

#### porters PORTERS側でできる対応:メルマガ配信停止リンクをメール本文に差し込む方法

- 2024年2月以降、Gmail アカウントに1日あたり5,000件以上のメールを送信する送信者に対するガイドラインの対応が義務付けられます。 その中に、受信者がメールの配信登録を容易に解除できるようにすることという要件が含まれています。
- ・ 上記要件は、2024年6月1日までにPORTERS上で実装する必要がございます。
- 本資料では、上記期日までにPORTERS側でできる対応として「メルマガ配信停止リンクをメール本文に差し込む方法」をご案内いたします。

| リレプセンター コミュニティ 統合 Gmail の新聞間                                                                                                    | 送信者のガイドラインの適用                                                                                                    |  |  |
|----------------------------------------------------------------------------------------------------|----------------------------------------------------------------------------------------------------|--|--|
| 信送信メールを送信する > メール送信費のカイドライン                                                                                                    | 送信者のガイドラインが適用されるまでのスケジュールを教えてください。                                                                                                    |  |  |
| メール送信者のガイドライン                                                                                                    | ー括送信者に対する措置は、Googleのメール送信ガイドラインの要件を満たさない場合に<br>段階的に行われます。                                                                                                    |  |  |
| ▲ ● ● Ginail では2024年2月以降。Ginail アカウントに1日あたり5,000 件以上のメールを送信す<br>る送信者に対し、1.送信メールを認証すること、2.未承諾のメールをたは述照メールを送信しない<br>ようにすること、3.受信者がメールの配信登録を容易に解除できるようにすること。の3つが義務<br>付けられます。詳しくは、1日あたり5,000 件以上のメールを送信する場合の要件をご覧くださ<br>い。 | 2024 年 2 月より、要件を満たしていない一括送信者は、非準拠のメール トラフィックのご<br>く一部で一時的なエラー(エラーコードを含む)を受け取るようになります。これらの一時<br>的なエラーは、送信者が Google のガイドラインを満たしていないメール トラフィックを特<br>定し、コンプライアンス違反の原因となる問題を解決できるようにするためのものです。                                                            |  |  |
| この配事のガイドラインに沿った対応を行うことで、個人用 Gmail アカウントにメールが正常に<br>送信、配信されるようになります。個人用 Gmail アカウントとは、末尾が @gmail.com または<br>@googlemail.com のアカウントを指します。                                                                                 | <ul> <li>2024年4月より、ポリシーに準拠していない一定の割合のメールトラフィックを拒否し、<br/>拒否率を徐々に引き上げていく予定です。たとえば、送信者のトラフィックの75%が要件を<br/>満たしている場合、残りの25%のうち、一定の割合で非準拠のトラフィックが拒否される。<br/>うになります。</li> <li>一括送信者は、2024年6月1日までに、すべての商用メール、プロモーションメールにワンクリックでの登録解除を実装する必要があります。</li> </ul> |  |  |
| Google Workspace の通貨者: Google Workspace を使用して大量のメールを法律する場合は、<br>Gmail での迷惑メールや不正行為に関する規定 B をご確認ください。この規定は Google                                                                                                    |                                                                                                    |  |  |
| Workspace 和用規定 Gの一部です。<br>送信者の要件の更新                                                                                                    |                                                                                                    |  |  |
| 次の表は、送信者のガイドラインに対する更新の一覧です。                                                                                                    | メール送信者のガイドラインに記載されている要件をすべて満たす一括送信者のメール配信                                                                                                    |  |  |
| 送信者の要件 通知日                                                                                                    | に関する問題については、テクニカル サポートを優先します。                                                                                                    |  |  |
| メールの送信に TL5 接続を使用する 2023 年 12 月                                                                                                    |                                                                                                    |  |  |
| 送信者のガイドライン                                                                                                    |                                                                                                    |  |  |
| 以下のガイドラインに沿った対応を行うと、メールが Gmail アカウントに確実に配信されるうえ、Gmail で送信レートが制限されることや、メールがブロックされたり、迷惑メールに振り分                                                                                                    | メール送信者のガイドラインに関するよくある質問 - Google Workspace 管理者 ヘル                                                                                                    |  |  |

https://support.google.com/mail/answer/81126?hl=ja

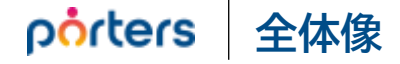

PORTERSでは今後、より簡単にメールの配信登録解除を可能とする、

Googleの推奨する手法(List-Unsubscribeヘッダ)への対応を進めて参ります。(2024年6月までに対応予定) 本資料では、それまでの間の暫定的な対応手法を、ご紹介いたします。全体像および要点は、次の通りです。

# ● メール配信の登録解除フォームを作成する。 (本資料では、PORTERSアプリ「Web Parts」を用います)

2 ①を設置したWEBページを公開していただく。 (WEBページのご用意は、別途お願いいたします)

④ 実際に、登録解除の意思表示があった場合。 PORTERS側で、配信停止を意味するデータ更新行い、 以後はメールの送信対象とならないよう、運用する。

>>> 本資料では、主に①④の作業を中心に、ご説明いたします。

### **porters 1** Web Partsにて「配信停止申請フォーム」を作成

Web Partsの「新規テンプレート」ボタンをクリックします。 キャンディデイトエントリーモードを選択し、配信停止申請フォームを作成します。

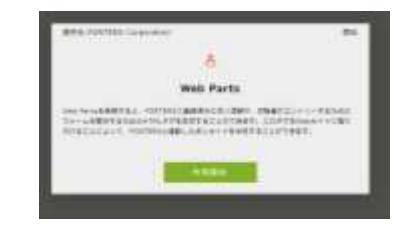

※Web Partsをご利用でない場合、 アプリー覧画面より利用開始してください。

|                             | Web Parts アプリケーション                                                                                           |
|-----------------------------|----------------------------------------------------------------------------------------------------|
| テンプレート                      | キャンディデイトエントリー画面編集                                                                                            |
| 新規テンプレート                    | 画面     ボタン     初期値     メッセージ     プライバシーオ                                                                     |
| Web Parts 🥥 📋               | 1列の行を追加 2列の行を追加 プレビュー表示 テンプレート名 配信停止申請フォーム                                                                   |
| Web Parts                   | メールアドレス     テンプレートスタイル     シンプル (青) <ul> <li>マールアドレス</li> </ul> <ul> <li>マールアドレス</li> </ul> <li>マールアドレス</li> |
| Web Parts 🧳 👘               | HKBC項目名 メール サイトのURL http://yoururl.com<br>必須 Z<br>項目名表示 ④表                                                   |
| <b>配信停止申請フォーム</b> <i> ②</i> | 項目名 メーノ<br>テキストサイズ ● 中<br>・ このテンプレートを表示させたい画面のURLを指定してください。<br>* さのテンプレートを表示させたい画面のURLを指定してください。             |
| 理の心のコート                     | 注釈 配信                                                                                                    |
|                             | 保存キャンセル                                                                                                    |

# **porters** Web Partsにて「配信停止申請フォーム」を作成

#### キャンディデイトエントリー画面にて、設定をします。

|                                                                                                    | 配信                                   | 信停止申請フォーム 画面                                                                                                    |
|----------------------------------------------------------------------------------------------------|--------------------------------------|----------------------------------------------------------------------------------------------------|
| キャンディデイトエントリー画面編集         画面       ボタン       初期値       メッセージ       プライバシーポリシー       お知らせメール         1列の行を追加       2列の行を追加       プレビュー表示                                       |                                      | メールアドレス<br>配信停止を希望されるメールアドレスを入力ください。<br>配信停止                                                                                                    |
| 【画面】「メールアドレス」項目を選択します。       【ボタン】ボタンに表示する         画面       ボタン 初期値       メッセージ       プライバシーボリーボタン         1列の行を追加       2列の行を追加       プレビュー表示         メールアドレス       「メールアドレス | るテキストを設定します<br><sup>配信停止</sup>       | ます。<br>【初期値】Web Partsからエントリー時、配信停止申請者であることが分かる様に<br>フェーズ「メルマガ配信停止申請」を作ることを推奨します。<br>レラユメタイトル<br>キャンディデイト名と同じ<br>『キャンディデイトエントリー時あるいは「初期値」において、レジ<br>スタッフフェーズ<br>メルマガ配備停止申請・ |
| 【メッセージ】各種メッセージを設定します。<br>薄膜メッセージ<br>このメッセージは、エントリする核に表示されます。<br>[miltoyuyウサるとスカフォームの評価が通信されますがよらしいでしょうかう                                                                      | 【お知らせメー】<br><b>担当者へのメ</b><br>以下の場合に、 | ール】配信停止申請のエントリーが来た際に、<br>通知するメールを設定します。<br>のメール設定<br>に、担当者にメールを送ります。<br>プレビュー表示                                                                                            |
| 成功メッセージ<br>このメッセージは、登録が成功した時に表示されます。<br>このメッセージは、登録が成功した時に表示されます。<br>このメッセージにはないないます。<br>エラーメッセージ                                                                             | #8226; エン<br>• エラーが発生<br>お知らせメー      | ントリーがあった場合<br>発生した場合<br>メール設定                                                                                                    |
| このメッセージは、登場が失敗した時に表示されます。<br>配項停止の便付に発動しました。                                                                                                    |                                      |                                                                                                    |

#### porters 2 埋め込みコードをWebサイトに埋め込む

#### Webサイトページをご用意いただき、「埋め込みコード」をページ内に貼り付け、「配信停止申請フォーム」Webサイトページが作成できます。

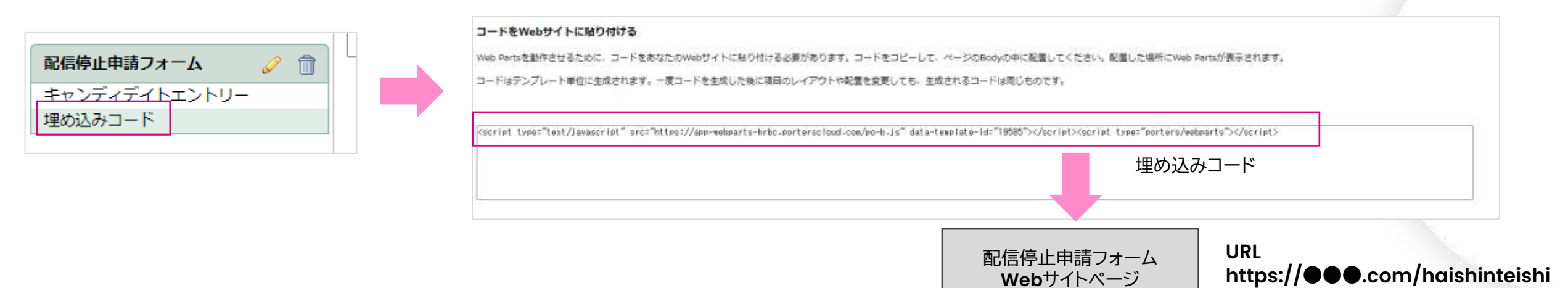

€「配信停止申請フォーム」WebサイトページのURLを、PORTERSの「メールテンプレート」メール本文に配置します。

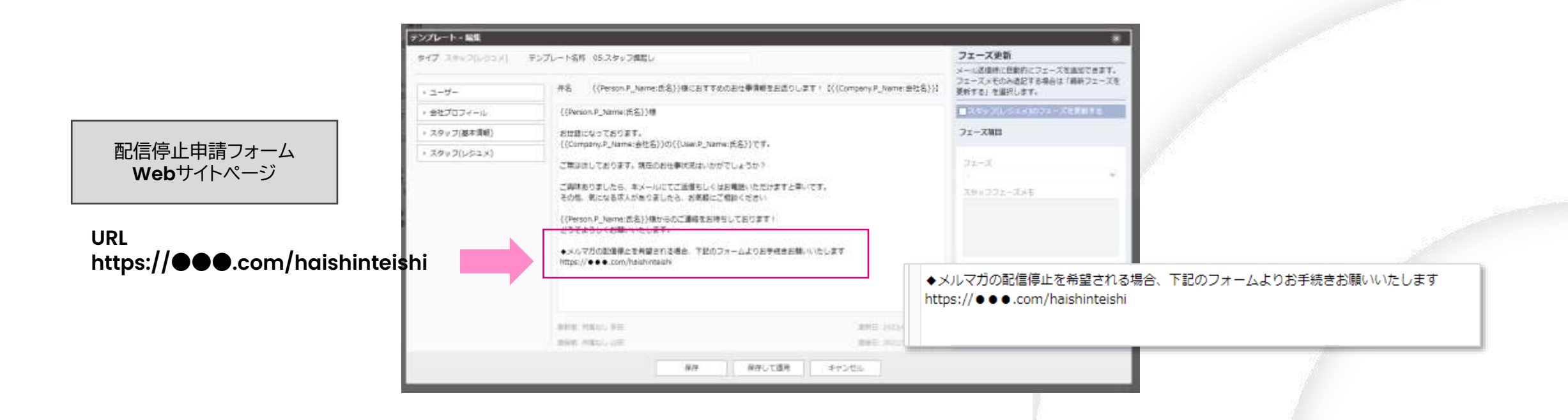

### porters 4 Webサイトページより配信停止申請後の対応

「配信停止申請フォーム」Webサイトページからエントリーがあった場合、「メルマガ配信停止申請」フェーズでPORTERS上に新規追加されます。

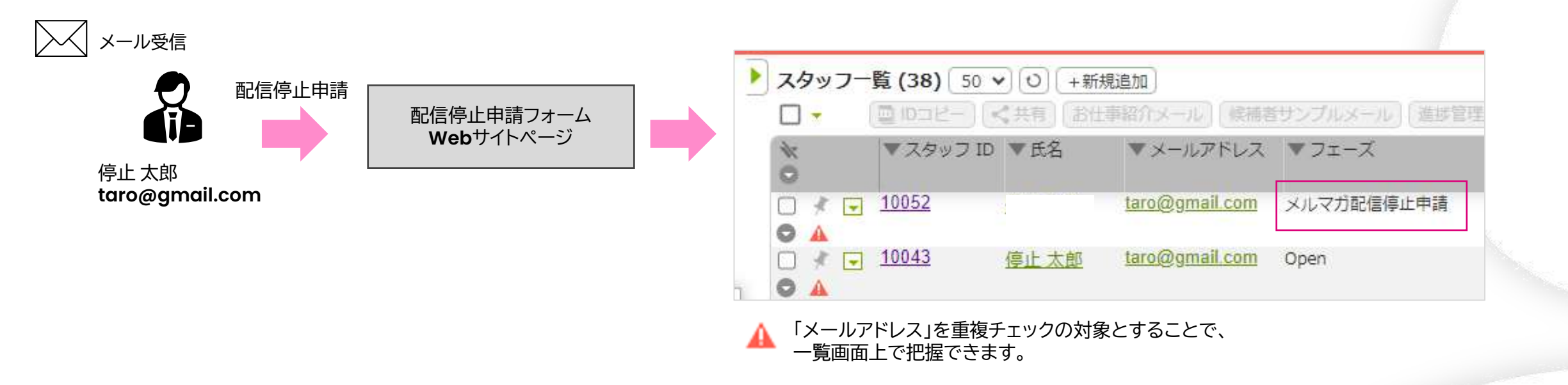

既に存在する求職者レコードの「メルマガ配信停止」項目に、"不可"を選択します。 「メルマガ配信停止申請」フェーズで新規追加されたレコードは削除します。

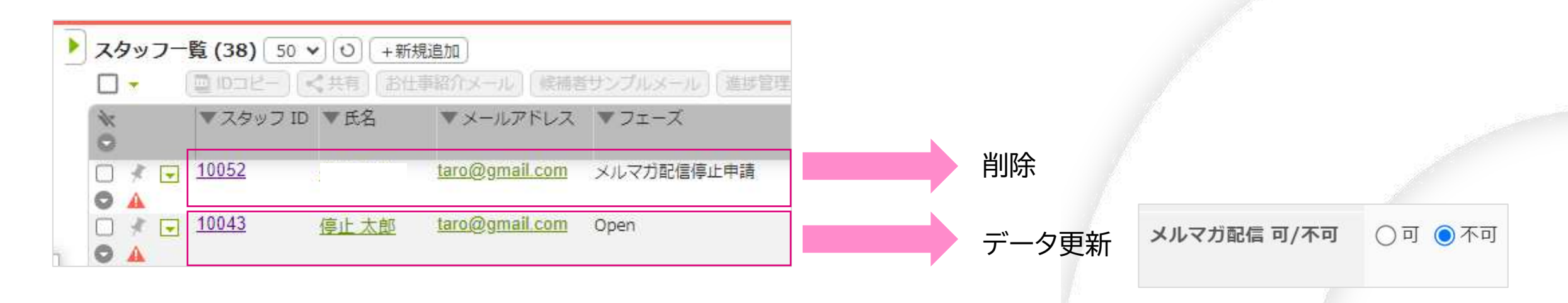